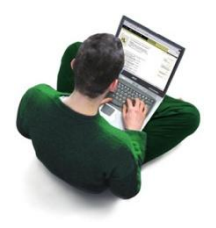

# DOCUWEB – Documentazione on-line

## **INTRODUZIONE**

Il servizio DOCUWEB mette a disposizione di ogni professionista sanitario una pagina personalizzata, tramite la quale è possibile consultare comodamente on-line la propria documentazione (attestati, documenti amministrativi ecc.) attraverso un collegamento Internet e con il supporto di hardware alla portata di tutti (tablet, PC, smartphone).

#### DESCRIZIONE DEL SERVIZIO

Il servizio è gratuito per l'utente, è attivo 24 ore su 24 e deve essere inteso come una ulteriore possibilità al ritiro della documentazione cartacea direttamente presso il nostro Ospedale oppure all'invio tramite posta ordinaria o elettronica.

I documenti vengono inseriti nel sistema informativo aziendale e sono resi accessibili nei formati più comuni (pdf, word, excel ecc.) e, nel caso degli attestati rilasciati per la frequentazione dei corsi residenziali, anche in formato p7m e pdf signed (documenti firmati digitalmente).

## ASPETTI TECNICI

## Requisiti

Per usufruire del servizio, l'utente deve utilizzare la rete Internet, un browser (navigatore) che supporti il protocollo sicuro HTTPS (*Microsoft Internet Explorer – Mozilla Firefox, Google Chrome* ecc.) ed un visualizzatore di file PDF (per esempio: *Acrobat Reader*); questi software risultano installati nella quasi totalità dei computer e dei dispositivi portatili e sono comunque scaricabili gratuitamente mediante link ai siti dei fornitori. Nel caso del formato p7m è inoltre necessario un software gratuito dedicato (*DigitalSign* oppure *Dike* oppure *ArubaSign*).

# Certificazione di comunicazione sicura

I servizi on-line dell'Ospedale Valduce, per assicurare i più elevati livelli di sicurezza richiesti da questa tipologia di applicazione, utilizzano il protocollo HTTPS attraverso una connessione cifrata con certificato SSL/TLS (Secure Socket Layer/Transport Layer Security) e una chiave di sicurezza di lunghezza pari a 128 bit.

Per applicare questa protezione ai dati in transito tra l'Ospedale e l'utente finale, la procedura web utilizza un certificato rilasciato da un Autorità di certificazione riconosciuta a livello internazionale. La sua funzione, oltre a quella di "criptare" la comunicazione, è quella di rassicurare l'utente sull'affidabilità del sito Internet (e, di conseguenza, della struttura sanitaria) a cui si è affidato per la gestione dei propri dati.

#### USO DELLA PROCEDURA WEB

Questa breve guida illustra le modalità per la registrazione al portale DOCUWEB e la successiva fase di consultazione dei documenti messi a disposizione in formato elettronico.Per attivare il proprio account, accedere al sito DOCUWEB (<u>https://secure.valduce.it/docuweb/login.asp</u>):

|                   | CONGREGAZIONE DELLE SUO<br>INFERMIERE DELL'ADDOLORA<br>O S P E D A LE VALDUC                                   |                                                                                                    | OCUWEB                                                                                                    |  |  |
|-------------------|----------------------------------------------------------------------------------------------------|----------------------------------------------------------------------------------------------------|----------------------------------------------------------------------------------------------------|--|--|
| Benve             | Benvenuto nel servizio DOCUWEB                                                                                 |                                                                                                    |                                                                                                    |  |  |
| <b>\$</b>         | Per consultare la documentazione<br>consegnato al momento della richie<br>informazioni sul reperimento dei cod | disponibile, inserire nell'apposito riqu<br>esta e la <b>PASSWORD</b> personale scelta<br>ici richiesti). | adro il proprio codice <b>UTENTE</b> , il codice <b>PIN</b><br>(consultare la <b>pagina informativa</b> per maggiori |  |  |
|                   |                                                                                                    |                                                                                                    |                                                                                                    |  |  |
|                   |                                                                                                    | Utente<br>Codice PIN                                                                                      |                                                                                                    |  |  |
|                   |                                                                                                    | Password                                                                                                  |                                                                                                    |  |  |
|                   |                                                                                                    | Accedi                                                                                                    |                                                                                                    |  |  |
|                   |                                                                                                    | <u>Codici dimenticati?</u><br>Registrati (primo accesso)                                                  |                                                                                                    |  |  |
| Sistema Sanitario | Regione<br>Lombardia                                                                                           |                                                                                                    | Norton                                                                                                    |  |  |
| UERSIO            | NE DEL SITO PER SMARTPHONE                                                                                     | DATI SO                                                                                                   | CIETARI   INFO   PRIVACY   COOKIE   CREDITS                                                                          |  |  |

cliccare quindi sul link "Registrati (primo accesso)":

| CONGREGAZIONE DELLE SUC<br>INFERMIERE DELL'ADDOLORA<br>O S P E D A L E V A L D U G | DOCUWEB                                                                                      |  |  |  |  |
|------------------------------------------------------------------------------------|----------------------------------------------------------------------------------------------|--|--|--|--|
| TORNA ALLA PAGINA DI LOGIN                                                         |                                                                                              |  |  |  |  |
| Registrazione al servizio DOCUWEB                                                  |                                                                                              |  |  |  |  |
| Per registrarsi al servizio ( <b>PRIMO</b><br>al momento della richiesta di attiva | ACCESSO), inserire nell'apposito riquadro il codice UTENTE e il codice PIN consegnato zione. |  |  |  |  |
|                                                                                    | Registrati a DOCUWEB Utente                                                                  |  |  |  |  |
|                                                                                    | Codice PIN                                                                                   |  |  |  |  |
|                                                                                    | Registrati Codici dimenticati?                                                               |  |  |  |  |
| Sistema Sanitaria 🔀 Regione<br>Lombardia                                           | Norton                                                                                       |  |  |  |  |
|                                                                                    | DATI SOCIETARI   INFO   PRIVACY   COOKIE   CREDITS                                           |  |  |  |  |

Viene proposta una schermata in cui sono richieste 2 informazioni :

- il codice UTENTE
- il CODICE PIN personale (5 cifre)

entrambi visibili sul foglio consegnato all'atto della richiesta di adesione al servizio oppure, nel caso dei dipendenti dell'Ospedale, sul foglio allegato al cedolino paga.

Cliccando sul tasto Registrati viene presentata una scheda in cui sono riassunti i propri dati anagrafici (da completare con informazioni di recapito) e dove l'utente deve inserire una propria password da utilizzare in tutti i successivi accessi al programma di visualizzazione:

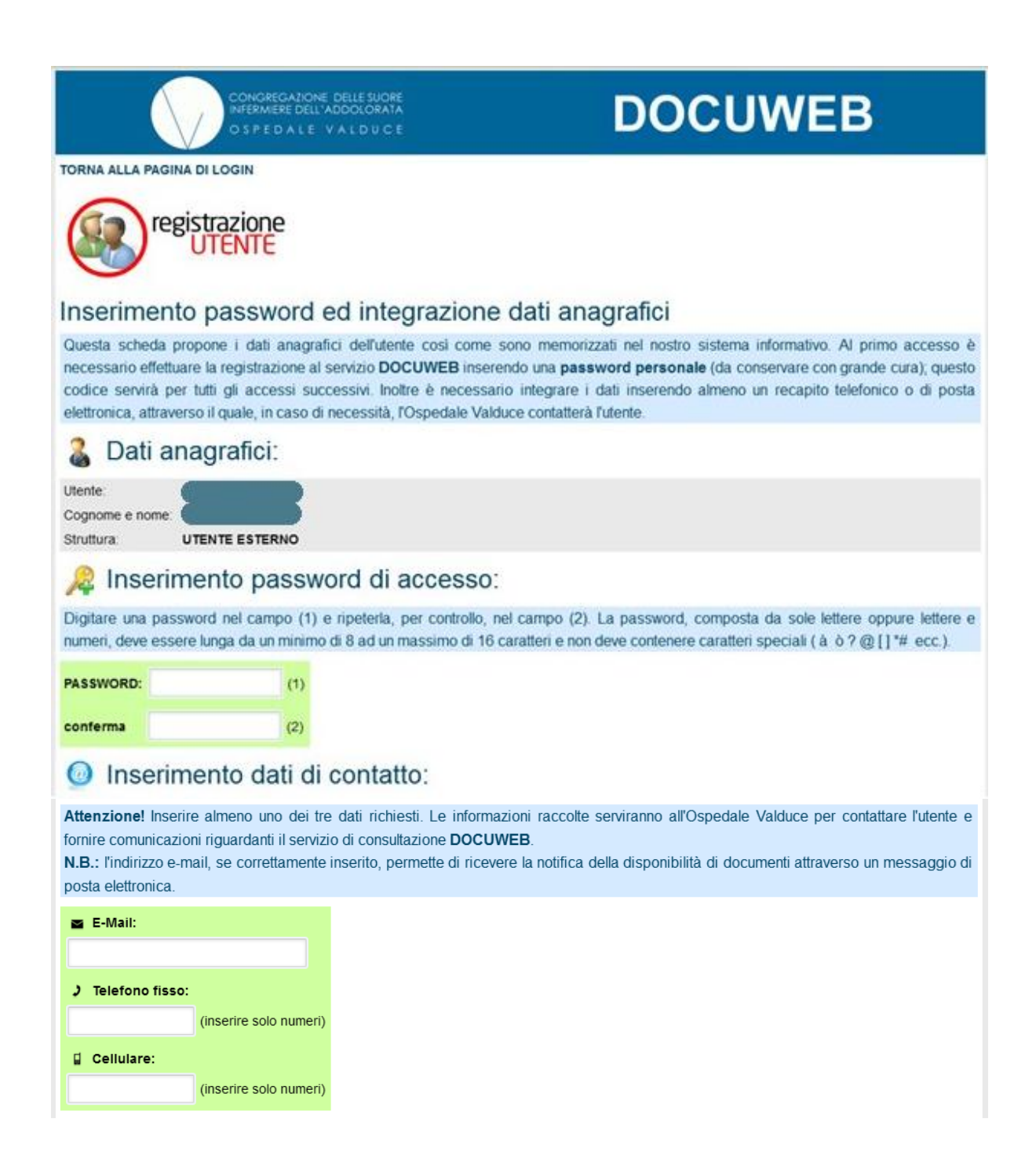

Per registrare le informazioni fornite in questa schermata, l'utente deve inoltre fornire il proprio "consenso al trattamento dei dati personali" e accettare le "condizioni del servizio", spuntando le apposite caselle:

| INFORMATIVA SULLA TUTELA DELLA PRIVACY                                                                                                    |
|----------------------------------------------------------------------------------------------------|
| La presente nota serve ad informarti sul trattamento dei dati personali e sensibili, svolto dall'Ospedale e dai soggetti dallo stesso deler                                                                                                    |
| in conformità alle disposizioni del c.d. Codice Privacy (D.Lgs. 196/2003), nonchè alle specifiche previsioni dettate dal Garante o                                                                                                    |
| Finalità del trattamento                                                                                                    |
| l fuoi dati sono raccolti o trattati nor fini amministrativi o di gostiono doi documenti                                                                                                    |
| I dati da le forniti per accedere a DOCUWEB saranno utilizzati esclusivamente per permetterti di usufruire del servizio di consultazione<br>documenti                                                                                           |
| document.<br>Modalità del trattamento                                                                                                    |
| l tuoi dati verranno trattati mediante sistemi automatizzati, in modo da garantire la massima sicurezza mediante l'utilizzo di protoco.                                                                                                    |
| comunicazione sicuri e di tecniche idonee ad evitare la possibile acquisizione delle informazioni contenute nei documenti.                                                                                                    |
| Avrai comunque facoita di sottrarre la visibilita in modalità on-line o di cancellare dai sistema di consultazione, in modo complessiv<br>selettivo, i documenti che ti riguardano secondo le modalità di cui infra (diritti dell'interessato). |
| Sui documenti firmati elettronicamente, saranno apposti tutti gli elementi necessari per poter risalire al firmatario del documento stesso.<br>Natura facoltativa del conferimento dei dati.                                                    |
| Il conferimento dei tuoi dati ha natura facoltativa; tuttavia, il loro mancato conferimento può comportare l'impossibilità di fruire del sen<br>DOCUWEB.                                                                                        |
| Diritti dell'interessato                                                                                                    |
| Avrai facoltà in ogni momento di esercitare i diritti di cui all'Art.7 del D.Lgs. 196/2003, in particolare al fine di:                                                                                                    |
| - conoscere l'origine dei dati personali che ti riguardano, le finalità e le modalità del loro trattamento;                                                                                                    |
| - ottenere l'aggiornamento, la rettifica ovvero l'integrazione dei dati;                                                                                                    |
| - ottenere la cancellazione, la trasformazione in forma anonima e il blocco dei dati trattati in violazione alla legge;                                                                                                    |
| - opporti, in tutto o in parte, per motivi legittimi, al trattamento dei dati che ti riguardano, ancorchè pertinenti allo scopo della raccolta.                                                                                                 |
| Il Titolare del Trattamento è la Congregazione Suore Infermiere dell'Addolorata, Ente gestore dell'Ospedale Valduce, con sede in 22                                                                                                    |
| Como, via Dante Alighieri 11.                                                                                                    |
| Acconsento al trattamento dei miei dati personali secondo le modalità e nei limiti sopra riportati.                                                                                                    |
| n caso di mancata accettazione, non sarà possibile fruire del servizio di visualizzazione dei documenti on-line                                                                                                    |
|                                                                                                    |
| CONDIZIONI DEL SERVIZIO DOCUWEB - Documentazione on-line                                                                                                    |
| DOCUWEB è un servizio completamente gratuito ed è attivo 24 ore su 24. I documenti visionabili sono quelli per cui è stato esplicitame                                                                                                    |
| richiesto il servizio. L'utente ha l'esclusiva responsabilità dei propri codici di accesso; in caso di smarrimento degli stessi, di dimentica                                                                                                   |
| o di rinuncia al servizio, è tenuto a darne comunicazione urgente al Webmaster del sito tramite posta elettronica all'indir                                                                                                    |
| webmaster@valduce.it.                                                                                                    |
| Accetto le condizioni del servizio DOCUWEB.                                                                                                    |
|                                                                                                    |
| SALVA I DATI                                                                                                    |
| Paginga                                                                                                    |
| Istema Sanitario                                                                                                    |
|                                                                                                    |
|                                                                                                    |

effettuata questa operazione, cliccare sul bottone per completare la procedura.

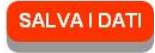

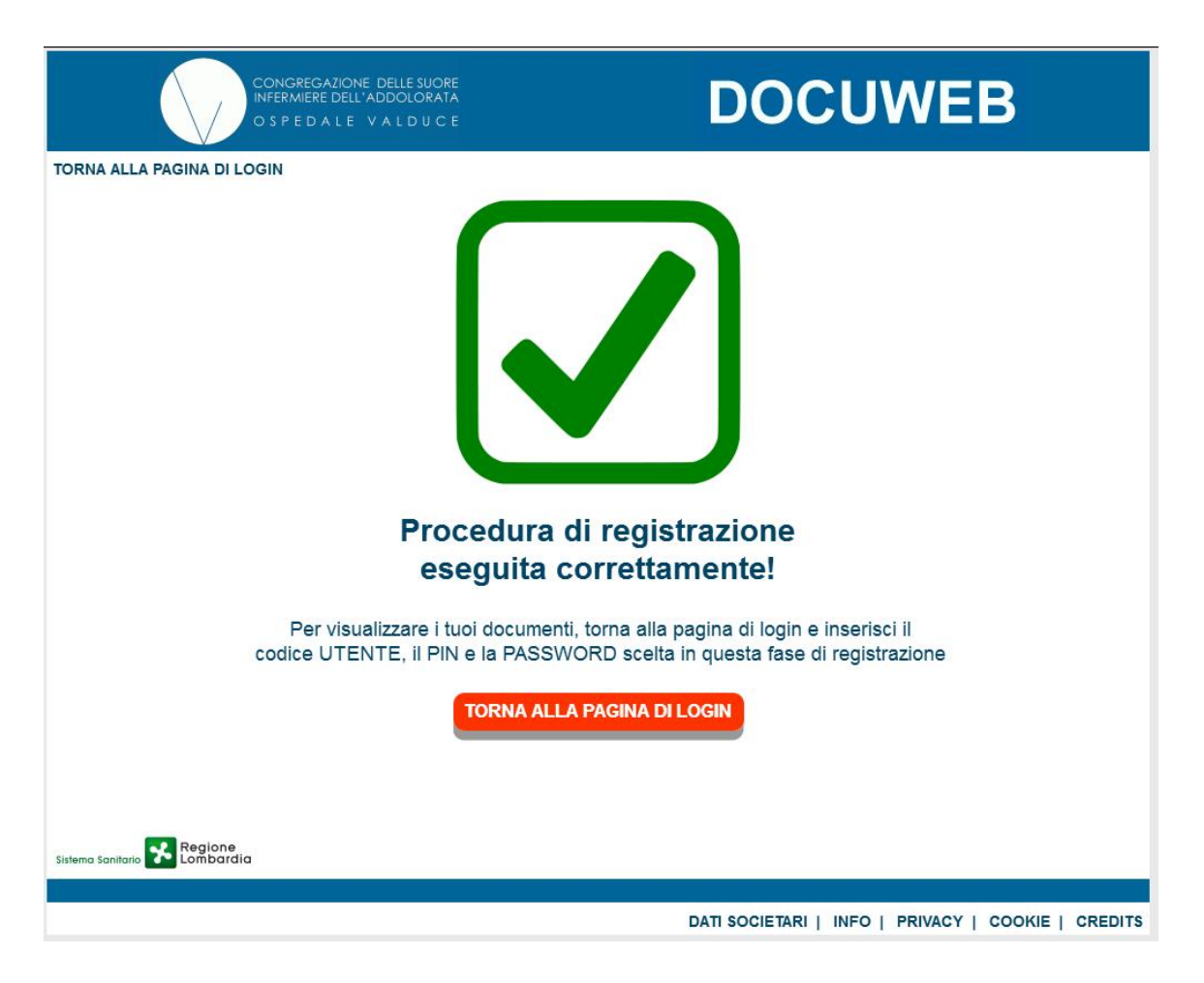

Completata la registrazione, è possibile accedere ai propri documenti: tornare alla pagina di login e inserire i dati richiesti:

|                   | CONGREGAZIONE DELLE SUG<br>INFERMIERE DELL'ADDOLOR?<br>O S P E D A L E V A L D U G                             | DRE<br>ATA<br>C E                                                                                          | OCUWEB                                                                                                    |
|-------------------|----------------------------------------------------------------------------------------------------|----------------------------------------------------------------------------------------------------|----------------------------------------------------------------------------------------------------|
| Benve             | nuto nel servizio DC                                                                                           | CUWEB                                                                                                    |                                                                                                    |
| Ś                 | Per consultare la documentazione<br>consegnato al momento della richie<br>informazioni sul reperimento dei coc | disponibile, inserire nell'apposito riqu<br>esta e la <b>PASSWORD</b> personale scetta<br>dici richiesti). | adro il proprio codice <b>UTENTE</b> , il codice <b>PIN</b><br>a (consultare la <b>pagina informativa</b> per maggiori |
|                   |                                                                                                    |                                                                                                    |                                                                                                    |
|                   |                                                                                                    | Utente                                                                                                    |                                                                                                    |
|                   |                                                                                                    | Codice PIN                                                                                                 |                                                                                                    |
|                   |                                                                                                    | Password                                                                                                   |                                                                                                    |
|                   |                                                                                                    | Accedi                                                                                                    |                                                                                                    |
|                   |                                                                                                    | <u>Codici dimenticati?</u><br>Registrati (primo accesso)                                                   |                                                                                                    |
| Sistema Sanitario | Regione<br>Lombardia                                                                                           |                                                                                                    | Norton                                                                                                    |
| VERSIO            | NE DEL SITO PER SMARTPHONE                                                                                     |                                                                                                    |                                                                                                    |
|                   |                                                                                                    | DATI SO                                                                                                    | CIETARI   INFO   PRIVACY   COOKIE   CREDITS                                                                            |

Inserire nei campi UTENTE e CODICE PIN i dati già utilizzati per il primo accesso mentre nel campo PASSWORD il codice segreto scelto nella precedente fase di registrazione. Cliccando sul tasto Accedi si viene indirizzati su una scheda in cui sono riassunti i propri dati anagrafici e la lista dei documenti disponibili:

|                                                                                                    | INFERMIERE DELL'ADDOLORATA                                                               |                                            | OCUW           | EB                      |
|----------------------------------------------------------------------------------------------------|------------------------------------------------------------------------------------------|--------------------------------------------|----------------|-------------------------|
| ESCI (logout)                                                                                                    |                                                                                          |                                            | ( ULTIMO ACCES | SO: 10/05/2018 17 16 02 |
| 🐍 DATI UTI                                                                                                    | ENTE ( modifica                                                                          | )                                          | ( CERMIC ROOLD |                         |
| Utente: down<br>Cognome e nome: Utent<br>Struttura: Utent                                                                                        | iload<br>te per download<br>te esterno                                                   |                                            |                |                         |
|                                                                                                    | ENTI ( <u>aggiorna</u>                                                                   | )                                          |                |                         |
| Documento                                                                                                    | Dimensione                                                                               | Data e ora doc.                            | Tipo doc.      | Scarica                 |
| provadocx.docx                                                                                                    | 56 Kb                                                                                    | 26/05/2015 15.15.32                        | w              |                         |
|                                                                                                    |                                                                                          |                                            |                |                         |
| provapdf.pdf                                                                                                    | 148 Kb                                                                                   | 29/01/2015 18.26.00                        | A              |                         |
| provapdf.pdf<br>provaxlsx.xlsx                                                                                                    | 148 Kb<br>42 Kb                                                                          | 29/01/2015 18.26.00<br>25/07/2016 15.31.24 |                | ÷<br>÷                  |
| provapdf.pdf<br>provaxlsx.xlsx<br>TOTALE DOCUMEN                                                                                                 | 148 Kb<br>42 Kb<br>NTI: <b>3</b>                                                         | 29/01/2015 18.26.00<br>25/07/2016 15.31.24 |                | *<br>*                  |
| provapdf.pdf<br>provaxlsx.xlsx<br>TOTALE DOCUMEN<br>LEGENDA TIPO DO<br>Pdf                                                                       | 148 Kb<br>42 Kb<br>NTI: <b>3</b><br>OCUMENTO:<br>S Word                                  | 29/01/2015 18.26.00<br>25/07/2016 15.31.24 | <b>≥</b>       | <u>*</u>                |
| provapdf.pdf<br>provaxlsx.xlsx<br>TOTALE DOCUMEN<br>LEGENDA TIPO DO<br>Ddf 10 MS                                                                 | 148 Kb<br>42 Kb<br>VTI: 3<br>OCUMENTO:<br>S Word<br>S Powerpoint                         | 29/01/2015 18.26.00<br>25/07/2016 15.31.24 |                | <u>.</u>                |
| provapdf.pdf<br>provaxlsx.xlsx<br>TOTALE DOCUMEN<br>LEGENDA TIPO DO<br>Pdf I I MS<br>I MS<br>I MS<br>I Testo I MS                                | 148 Kb<br>42 Kb<br>NTI: 3<br>OCUMENTO:<br>S Word<br>S Powerpoint<br>S Excel              | 29/01/2015 18.26.00<br>25/07/2016 15.31.24 | <b>∑</b>       | <u>*</u>                |
| provapdf.pdf<br>provaxlsx.xlsx<br>TOTALE DOCUMEN<br>LEGENDA TIPO DO<br>Pdf 🗐 MS<br>a Rtf 23 MS<br>a Testo 13 MS<br>b P7m a File                  | 148 Kb<br>42 Kb<br>NTI: 3<br>OCUMENTO:<br>S Word<br>S Powerpoint<br>S Excel<br>e zippato | 29/01/2015 18.26.00<br>25/07/2016 15.31.24 |                |                         |
| provapdf.pdf<br>provaxlsx.xlsx<br>TOTALE DOCUMEN<br>LEGENDA TIPO DO<br>Pdf I I MS<br>IIII MS<br>IIIII MS<br>IIIIIIIIIIIIIIIIIIIIIIIIIIIIIIIIIIII | 148 Kb<br>42 Kb<br>NTI: 3<br>OCUMENTO:<br>S Word<br>S Powerpoint<br>S Excel<br>e zippato | 29/01/2015 18.26.00<br>25/07/2016 15.31.24 | <b>∑</b>       |                         |

Per consultare il documento, cliccare sulla relativa icona nella colonna "Tipo doc." – per salvare una copia sul proprio computer cliccare sull'icona 🏝 nella colonna "Scarica".

Per quanto riguarda gli attestati di frequentazione dei corsi residenziali, la schermata è leggermente differente:

| CONGREGAZIONE DELLE SUORE<br>INFERMIERE DELL'ADDOLORATA<br>O S P E D A LE VALDUCE                        | DOCUWEB               |                            |
|----------------------------------------------------------------------------------------------------|-----------------------|----------------------------|
| ESCI (logout)                                                                                            |                       |                            |
|                                                                                                    | ATTESTAT<br>FORMAZION | T<br>IE                    |
| DATI UTENTE ( modifica )                                                                                 |                       |                            |
| Utente: Cognome e nome: Cognome e sterno                                                                 |                       |                            |
| DOCUMENTI ( aggiorna ) Anno - Documento / Attestato 2015 - Attestato Partecipante RIFIUTI                |                       |                            |
| Versioni scaricabili 👞                                                                                   |                       |                            |
|                                                                                                    |                       | TOTALE DOCUMENTI: 1        |
| LEGENDA TIPO DOCUMENTO:<br>pdf (non firmato)<br>p7m (firmato digitalmente)<br>ydf (firmato digitalmente) |                       |                            |
| Sistema Sanitario 🚰 Regione<br>Lombardia                                                                 |                       |                            |
|                                                                                                    | DATI SOCIETARI   INFO | PRIVACY   COOKIE   CREDITS |

Per visualizzare l'attestato nel formato pdf originale (non firmato digitalmente) cliccare sull'icona [L]; Se si desidera salvare una copia del documento firmato digitalmente, è necessario cliccare sull' icona per il formato "p7m" e per il formato "pdf signed". (nota 1)

Per uscire dalla funzione di visualizzazione e scollegarsi in modo sicuro, cliccare sulla dicitura "ESCI (logout)" presente nella parte superiore della schermata.

N.B.: per motivi di sicurezza, il sistema, dopo un periodo di inattività di circa 10 minuti, effettua un azzeramento automatico della sessione di visualizzazione; in questo caso si viene indirizzati nuovamente alla pagina iniziale per effettuare un nuovo accesso (login).

(nota 1) attenzione: per visualizzare il documento ".p7m" firmato digitalmente e verificarne così la firma applicata, è necessario installare sul proprio computer un software gratuito scaricabile dal sito del produttore, per esempio <u>DigitalSign Reader</u> di CompEd oppure <u>DIKE</u> di InfoCert oppure <u>ArubaSign</u> di Aruba.

Per il formato "pdf signed" è sufficiente un normale visualizzatore di documenti PDF, come Acrobat Reader o Foxit Reader (entrambi gratuiti).